# MATERIALS TEST

We provide a free materials test template with suggested starting points in power and speed settings. From here, you can experiment with your own materials testing by using this template for each project.

DOWNLOAD MATERIALS TESTING TEMPLATE: http://laser101.fslaser.com/materialtest

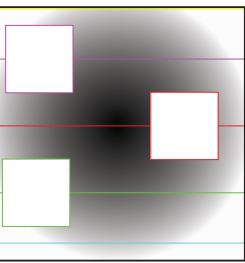

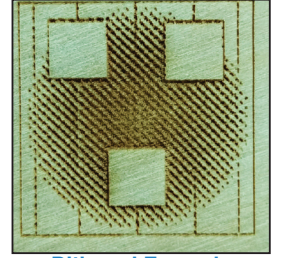

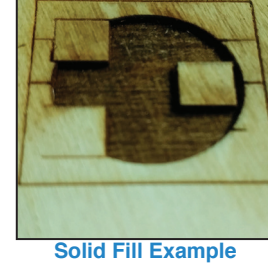

Dithered Example

# Free Materials Log

It is recommended that once you do a materials test, you record the setting information in a material's log. We offer a free material log template you can access at: http://laser101.fslaser.com/materialtest

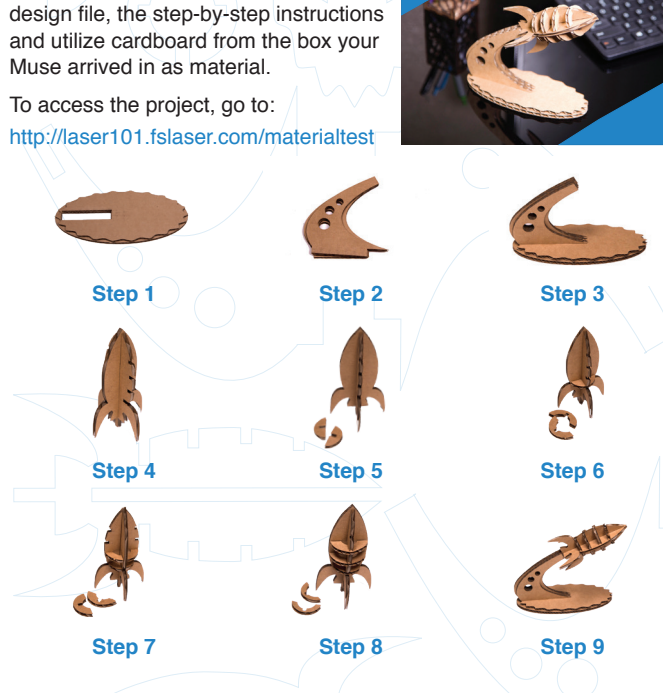

"INITIATE BLAST OFF" LASER PROJECT

This free design project is perfect for

Muse laser system. We supply the

new operators to learn how to use their

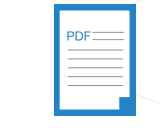

**PRO TIP** Using the print driver is the preferred method of importing. Should any file have difficulty importing, simply save it as a PDF, or "print to PDF" and drag-ndrop that file into RE3.

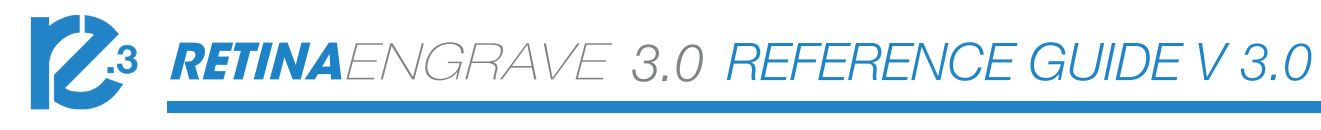

# WORKFLOW

Before you start any job, it is operator's responsibility to be aware off all assembly requirements and safety issues outlined in your user manual.

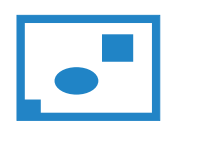

1. Create Design: Create your design in the program of vour choice. Note: Files should be created with laser cutting considered.

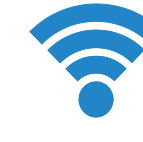

2. Connect to Software: Link your Muse to the software by typing

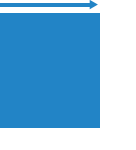

4. Place Material: Place your material into the laser bed workspace.

5. Focus: Using the included focus billet, focus the laser to the material (consult your user manual). Note that if your Muse has the autofocus feature, focusing is

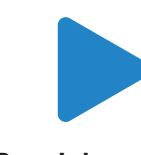

8. Run Job: Double check your safety precautions and accessories, and press the "play" button to start the job.

#### CAMERA: CAPTURE WORKSPACE CAMERA: VECTOR TRACE 1. Choose your material, and prep. Flat objects work best, and we suggest you place masking tape (paper tape) on the surface before marking with a pen (sharpie). Don't allow the masking to tape to overlay 2. Position the laser head above the material and use the focus billet to on the material when applying more than one strip. 2. Using a thick black marker or pen, draw on your material. Thick solid lines will be read the best. If coloring in a space, ensure completely filled in 3. Capture the workspace as shown in steps 3 & 4 in the "Capture Workspace" instructions. 4. Click on the "Vectorize" icon in the top menu bar (show with label). This will bring up a sub-menu. Using your mouse, select the section you want to vectorize and press ok. You can repeat this step as many times as you like. Place a white piece of paper behind your self-drawn design to help aid if having trouble capturing the area you want to vectorize. 5. You now have Bitmap and Vector data for your object available. They should appear in the Object Manager box. Delete data not needed. If just engraving, delete vector data, if just cutting or marking, delete bitmap data. 6. You are now ready to run your job!

Use the onboard camera to capture your workspace to align your design.

1. Place material in center of laser bed.

7. Adjust Object Properties:

your cut, mark or engraving.

Using the Properties Manager Window,

adjust your Vector or Raster settings for

focus the cone above the material surface. Ensure your material does not impede the movement of the laser head.

3. Initiate Camera Sequence - Press the Camera Icon on your RetinaEngrave software, or on the LCD touch screen (for touch screen controls, see user manual) - Note that you 1) use the camera button, 2) position the head, and 3) press the camera button again (this initiates sequence with no indication on software). Follow the steps on the screen. Click "New Height Measurement". The laser head will shift back and measure the height of your material using the secondary red beam laser. You can repeat this step several times for more accurate results. If results don't improve, it may be that your material is an uneven surface. Click Continue when focused.

4. After 9 photos are taken and stitched, your workspace should now represent your laser bed. Position your design as needed (for help importing, see the Work-Flow Section), and adjust setting.

5. You are now ready to run your job! To double check a position on your workspace, CTRL-Click anywhere on the work space to position the laser head there.

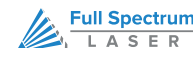

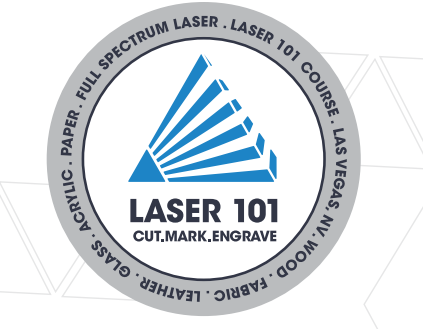

# Maximize Your Muse with Free Lessons, Projects & Certifications

The arrival of your Muse Laser System is just the beginning. We want operators to become experts in all aspects of design, cutting and finishing amazing projects. To do this, we offer our free Laser 101 curriculum which will visually guide you, step-by-step, from beginner to expert maker. Once you have confidence with your laser cutter, access our free library of project files for new ideas and designs. Finally, take your skills to the market with our Laser Cutting Certificate program.

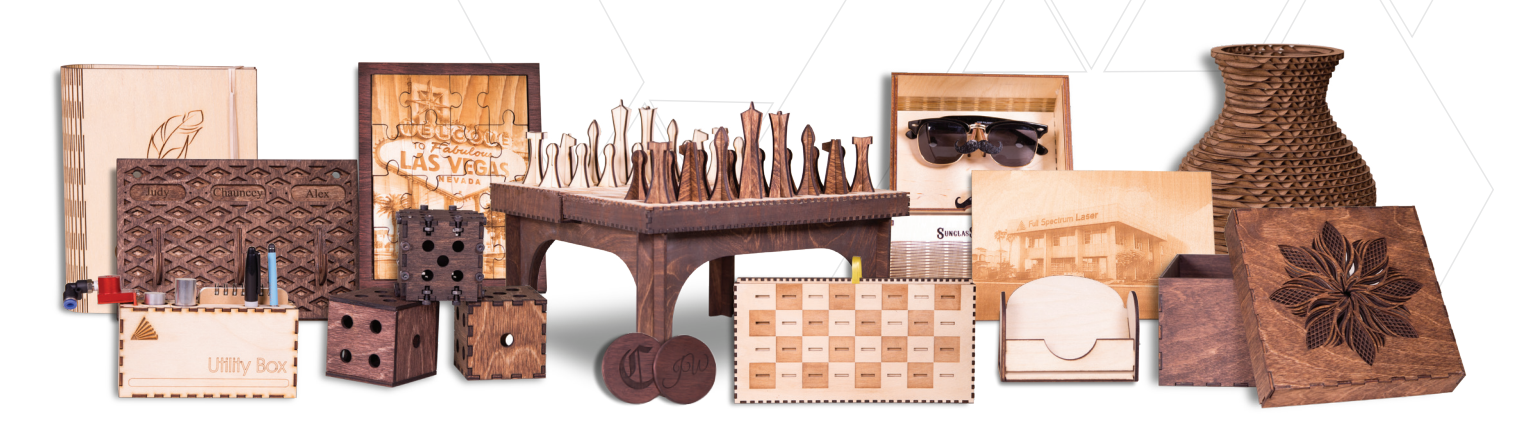

# WWW.LASER101.FSLASER.COM

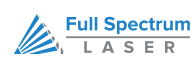

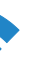

the IP address found on the Touch Screen (Settings>Network>Copy IP) into your browser (Google Chrome Suggested).

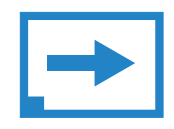

#### 3. Import Design:

Using direct print from your design program, or by drag-n-dropping the file into the RetinaEngrave 3.0 workspace, import your design to the software.

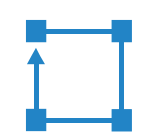

#### 6. Align Laser to Material:

Using either the perimeter tool, or camera function (see camera features), align your design on the appropriate area of your material.

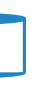

# automatic when the job is run.

# ICON MENUS

# SETTING CONTROLS

#### A. SETTING Goto settings options.

**B. UNDO** Reverse your last action.

C. REDO Reverse your last undo.

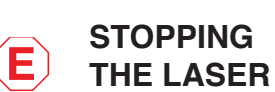

Once a project has begun. the laser will continue until the project is complete. If for any reason an operator needs to stop the laser, choose one of these options.

**1. Open the lid.** Cuts off the laser if it is opened. This should be your first method of stopping the laser during an emergency

2. Push On/Off

Button. Push button on top of Muse once to pause. Push again to continue. Push and hold to stop.

3. E-Stop. On the touch screen, the top red bar is an "Emergency" stop button (E-Stop).

4. Software Stop. In the software, click the Pause Button to halt the laser. Clicking again will continue the job. Clicking "Stop" will end the job.

## INDICATORS (BOTTOM ROW)

# A. POSITION

INDICATOR Displays current position of the laser on the grid.

**B. TIME REMAINING** Displays the time remaining to

complete current job. C. STATUS

#### INDICATOR Displays whether laser is

ready to initiate a job or is currently executing a job. **D. SYNC INDICATOR** 

Displays information on connected devices.

# E. DEVICE

CONNECTION

Lid indicator and waterflow indicator.

# MUSE CONTROLS

A. CAPTURE Initiates camera functions (see using camera functions).

**B. VECTORIZE** Apply vector/engraving to selected area of image.

C. JOB TIME ESTIMATE Time for job to be completed.

**D. RUN PERIMETER** Outlines the border of current job.

# E. RUN JOB

Run your project. When running "Play" button will be replaced with "Pause" and "Cancel."

# VIEW/SNAP CONTROLS

A. ZOOM

Enlarges/reduces workspace screen detail and size.

**B. FIT ALL** Rests view to default, fitting entire project in workspace screen

C. VIEW Pan and zoom using your mouse.

D. SNAP Enable or disable various snapping features.

# DRAW CONTROLS

# A. SELECT

Initiates pointer.

B. PATH Creates custom paths.

C. SHAPE Darw tool to create shapes.

D. TEXT Creates object made of text.

# A.FLIP HORIZONTAL

Flip object along horizontal axis.

**POSITION MENU** 

**B. FLIP VERTICALLY B. MERGE** Flip object along vertically axis. Combine layers

C. ROTATE 90 LEFT Rotate object to left.

**D. ROTATE 90 RIGHT** Rotate object to right.

C. SPLIT Split up a compound shape or object.

A.GROUP

Group objects.

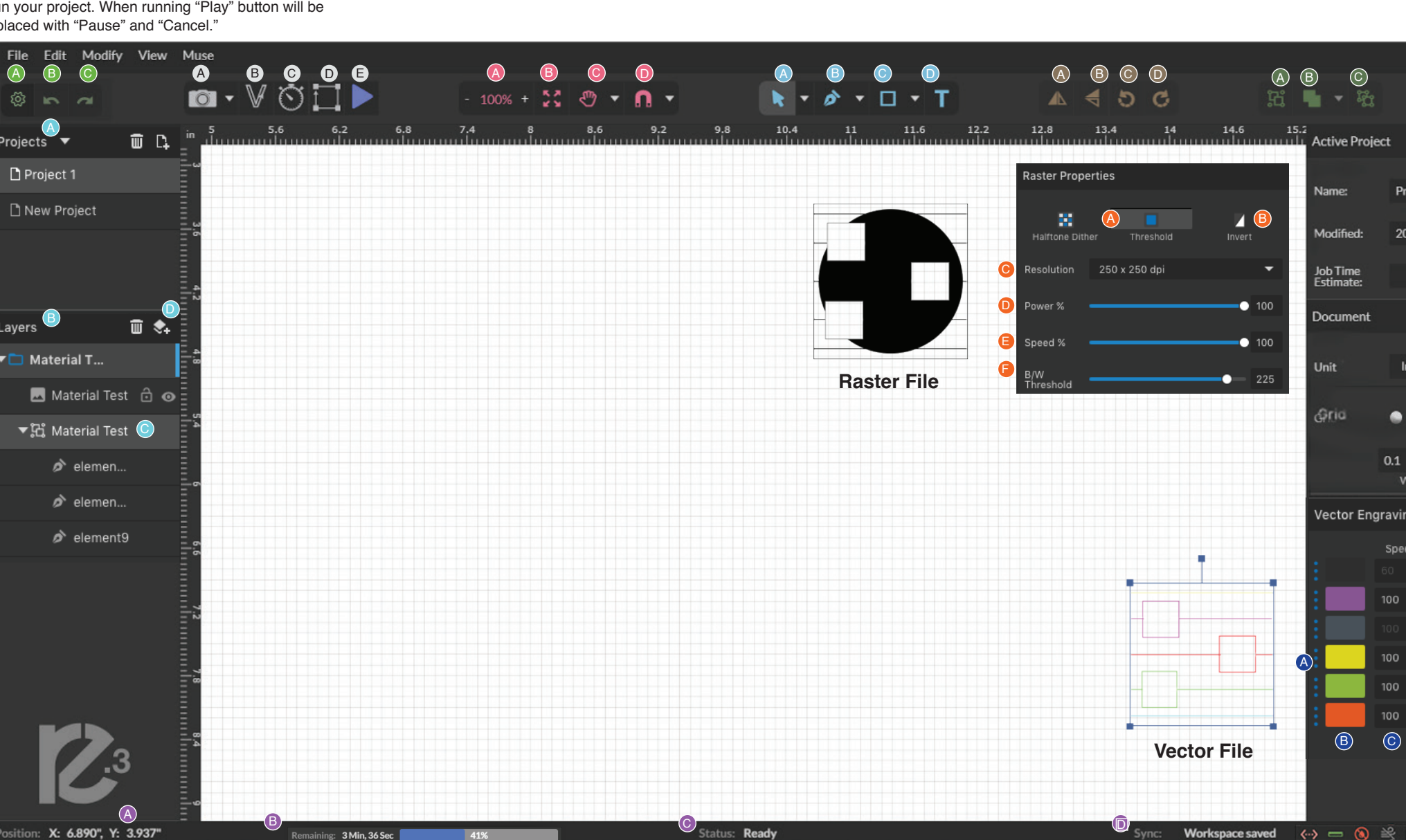

# **MOUSE CONTROLS**

# A. DRAG 'N DROP

Click and hold a design file and then drag it into the workspace. You will be invited to "Drop anywhere!". Once uploaded, click and hold the left mouse button and drag the mouse to move the object in the workspace.

# **B. RESIZE/ROTATE**

Clicking on the object with your mouse will highlight the square adjusters for size and orientation. Use mouse to manipulate the object's size by expanding or constricting the square adjusters or turning the rotation node to rotate object

# C. ALT + LEFT CLICK TO ROTATE

Hold the Alt button on your keyboard, then left click and hold your mouse over the rotation node. By moving the mouse, you can resize the object from center rather than the corner.

# D. ALT + LEFT CLICK TO RESIZE

Hold the Alt button on your keyboard, then left click and hold your mouse over one of the four corner "resizing" nodes. By moving the mouse, you can to rotate the object from the opposing node.

# E. HOME TO LOCATION

Instantly home the laser to any location in the work bed by simultaneously holding the Ctrl key and left-clicking the mouse This allows you to choose where the laser starts the job.

# **D. CREATE / DELETER LAYERS**

Begin or Delete a project.

A. PROJECT Click on a project to view and display properties in properties window. **B. LAYERS** 

Displays information about current projects.

Click on a layer to view Information on projects with multiple layers in properties window.

## C. SUBLAYERS

**PROJECTS MENU** 

Vector portion can be expanded to show each element of the vector job as each one can be manipulated / deleted individually.

# GROUP MENU

# **ARRANGE MENU**

#### A.BRING FORWARD

Send an object one layer forward.

# **B. SEND**

BACKWARDS

Send an object one layer backwards.

|                         | A     | B       |        |
|-------------------------|-------|---------|--------|
|                         | ъ     | 9î      |        |
| t                       |       |         |        |
| Project                 | 1     |         |        |
| 2017-12-20 01:47:35 pm  |       |         |        |
|                         |       |         |        |
| Inches 👻                |       |         |        |
| ● Off ● On ● Isometric  |       |         |        |
| 0.1 0.1<br>Width Height |       |         |        |
| raving Parameters 🔻 🛛 🔵 |       |         |        |
| Speed                   | Power | Current | Passes |
|                         |       |         |        |
| 100                     | 100   | 100     |        |
|                         |       |         |        |
| 100                     | 100   | 100     |        |
| 100                     | 100   | 100     |        |
| 100                     | 100   | 100     | 1      |
| C                       | D     | E       | F      |
|                         |       |         |        |
|                         |       |         |        |
|                         |       |         |        |

# **RASTER (ENGRAVE)** PROPERTIES

# A. HALFTONE DITHER/

THRESHOLD

Appy threshold or halftone dither to a raster

#### **B. INVERT**

Reverse Black and White elements.

#### C. RESOLUTION

Set Resolution to 250, 500 or 1000 dpi.

#### **D. RASTER POWER %**

When engraving, adjust the amount of power applied to the material.

## **E. RASTER SPEED %**

Adjust the speed the laser head passes over the material when engraving.

## F. B/W THRESHOLD

Used independent of dithering, this adjust which range of colors will be engraved as "black".

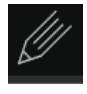

# **DESIGN VIEW**

Access Design View Features (see User Manual for details)

# VECTOR PROPERTIES

#### A. REORDER LAYERS

Click and drag up or down to change order of vector layers.

#### **B. TAG**

Identifies different vector colors in each object, allowing to adjust setting independently.

#### C. SPEED

Adjust the speed the laser head passes along vector lines when marking or cutting.

#### **D. POWER**

Adjust the amount of power received by the laser tube.

#### **E. CURRENT**

Adjust the amount of current received by the laser tube

#### F. PASSES

Apply multiple passes of same color vector line. Set pass to 0 skip a color from vector color

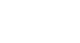

# **PRO TIP**

"Current" and "Power" both affect the power output of the laser. "Power" controls the frequency of laser pulses during cutting. So, higher laser "Power" means more frequently energy will be deposited into the material. "Current" controls the actual laser output each time laser pulses.

So, high laser "Current" means more energy will be deposited into the material every time laser pulses. One thing to note, "Current" only applies to vector jobs.

The combination of the different "Current" and "Vector" settings can create a wide range of effects on different materials, use these and "Speed" to perfectly adjust for your material